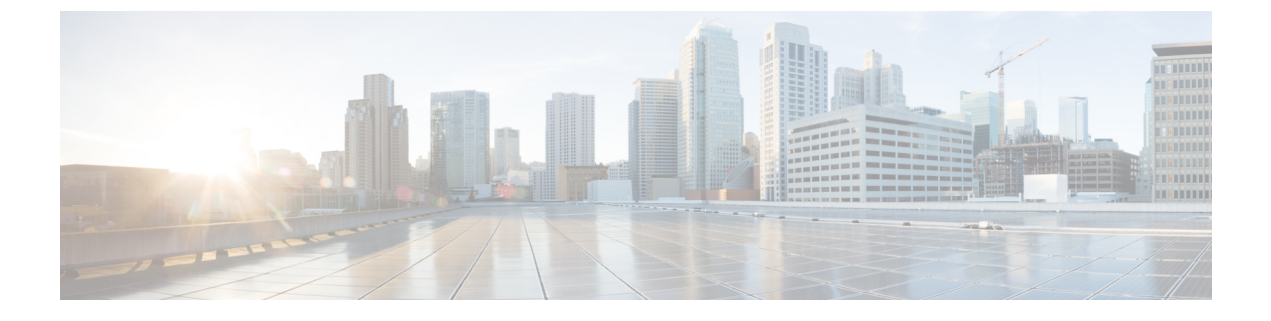

# SSH および Telnet の設定

この章は、次の項で構成されています。

• SSH および Telnet の設定 (1 ページ)

# SSH および Telnet の設定

# SSH および Telnet の概要

### SSH サーバー

セキュアシェル(SSH) プロトコルサーバー機能を使用すると、SSH クライアントは Cisco Nexus デバイスとの間で、セキュアな暗号化された接続を確立できます。SSH は強化暗号化を 使用して認証を行います。Cisco Nexus デバイス スイッチの SSH サーバーは、無償あるいは商 用の SSH クライアントと連係して動作します。

SSH がサポートするユーザー認証メカニズムには、RADIUS、TACACS+、およびローカルに 格納されたユーザー名とパスワードを使用した認証があります。

### SSHクライアント

SSHクライアント機能は、SSHプロトコルを介して実行されるアプリケーションで、認証と暗号化を行います。SSHクライアントを使用すると、スイッチは、別の Cisco Nexus デバイスス イッチとの間、または SSH サーバーを稼働している他の任意のデバイスとの間でセキュアな 暗号化された接続を確立できます。この接続は、暗号化されたアウトバウンド接続を実現しま す。認証と暗号化により、SSHクライアントは、セキュリティ保護されていないネットワーク 上でもセキュアな通信を実現できます。

Cisco Nexus デバイスの SSH クライアントは、無償あるいは商用の SSH サーバーと連係して動作します。

### SSH サーバ キー

SSH では、Cisco Nexus デバイスとのセキュアな通信を行うためにサーバー キーが必要です。 SSH キーは、次の SSH オプションに使用できます。

- Rivest, Shamir, and Adelman (RSA) 公開キー暗号化を使用した SSH バージョン 2
- Digital System Algrorithm (DSA) を使用した SSH バージョン 2

SSH サービスをイネーブルにする前に、適切なバージョンの SSH サーバ キー ペアを取得して ください。使用中の SSH クライアント バージョンに応じて、SSH サーバ キー ペアを生成しま す。SSH サービスでは、SSH バージョン 2 に対応する 2 とおりのキー ペアを使用できます。

- •dsa オプションを使用すると、SSHバージョン2プロトコルに対応する DSA キーペアが生成されます。
- rsaオプションを使用すると、SSHバージョン2プロトコルに対応するRSAキーペアが生成されます。
- デフォルトでは、Cisco Nexus デバイスは 1024 ビットの RSA キーを生成します。

SSHは、次の公開キー形式をサポートします。

- OpenSSH
- IETF SSH (SECSH)

### ⚠

Caution

SSH キーをすべて削除すると、SSH サービスを開始できません。

### Telnet サーバ

Telnet プロトコルは、ホストとの TCP/IP 接続を確立します。Telnet を使用すると、あるサイト のユーザーが別サイトのログイン サーバーとの TCP 接続を確立して、システム間でキースト ロークをやり取りできます。Telnetは、リモートシステムのアドレスとして、IP アドレスまた はドメイン名を受け取ります。

Cisco Nexus デバイスでは、デフォルトで Telnet サーバーがイネーブルになっています。

## SSHの注意事項および制約事項

SSHには、次の注意事項および制限事項があります。

- Cisco Nexus デバイスは、SSH バージョン2(SSHv2)だけをサポートしています。
- SSHパスワードレスファイルコピーを目的としてAAAプロトコル(RADIUSやTACACS+ など)を介してリモート認証されたユーザアカウントにインポートされた SSH 公開キー と秘密キーは、同じ名前のローカルユーザアカウントでない限り、Nexus デバイスがリ ロードされると保持されません。リモートユーザアカウントは、SSH キーがインポート される前にデバイスで設定されます。

# SSH の設定

## SSH サーバ キーの生成

セキュリティ要件に基づいて SSH サーバキーを生成できます。デフォルトの SSH サーバキー は、1024 ビットで生成される RSA キーです。

### Procedure

|       | Command or Action                                                      | Purpose                                                                                                    |
|-------|------------------------------------------------------------------------|----------------------------------------------------------------------------------------------------|
| ステップ1 | switch# configure terminal                                             | グローバル コンフィギュレーション<br>モードを開始します。                                                                                                    |
| ステップ2 | <pre>switch(config)# ssh key {dsa [force]   rsa [bits [force]]}</pre>  | <ul> <li>SSH サーバー キーを生成します。</li> <li>bits 引数には、キーの生成に使用する<br/>ビット数を指定します。有効な範囲は</li> <li>768 ~ 2048 です。デフォルト値は 1024<br/>です。</li> <li>既存のキーを置き換える場合は、キー<br/>ワード force を使用します。</li> </ul> |
| ステップ3 | switch(config)# exit                                                   | グローバル コンフィギュレーション<br>モードを終了します。                                                                                                    |
| ステップ4 | (Optional) switch# show ssh key                                        | SSH サーバー キーを表示します。                                                                                                    |
| ステップ5 | (Optional) switch# <b>copy running-config</b><br><b>startup-config</b> | 実行コンフィギュレーションを、スター<br>トアップ コンフィギュレーションにコ<br>ピーします。                                                                                                    |

### Example

次に、SSH サーバーキーを生成する例を示します。

```
switch# configure terminal
switch(config)# ssh key rsa 2048
switch(config)# exit
switch# show ssh key
switch# copy running-config startup-config
```

## ユーザアカウント用 SSH 公開キーの指定

SSH公開キーを設定すると、パスワードを要求されることなく、SSHクライアントを使用して ログインできます。SSH公開キーは、次の3種類のいずれかの形式で指定できます。

• Open SSH 形式

- Internet Engineering Task Force (IETF) SECSH 形式
- Privacy Enhanced Mail (PEM) 形式の公開キー証明書

### **Open SSH** 形式による **SSH** 公開キーの指定

ユーザーアカウント用に SSH 形式で SSH 公開キーを指定できます。

#### Procedure

|               | Command or Action                                                      | Purpose                                            |
|---------------|------------------------------------------------------------------------|----------------------------------------------------|
| ステップ1         | switch# configure terminal                                             | グローバル コンフィギュレーション<br>モードを開始します。                    |
| ステップ <b>2</b> | <pre>switch(config)# username username sshkey ssh-key</pre>            | SSH形式でSSH公開キーを設定します。                               |
| ステップ3         | switch(config)# exit                                                   | グローバル コンフィギュレーション<br>モードを終了します。                    |
| ステップ4         | (Optional) switch# show user-account                                   | ユーザー アカウントの設定を表示しま<br>す。                           |
| ステップ5         | (Optional) switch# <b>copy running-config</b><br><b>startup-config</b> | 実行コンフィギュレーションを、スター<br>トアップ コンフィギュレーションにコ<br>ピーします。 |

### Example

```
次に、Open SSH 形式で SSH 公開キーを指定する例を示します。
```

```
switch# configure terminal
switch(config)# username User1 sshkey ssh-rsa
AAAAB3NzaC1yc2EAAAABIwAAAIEAri3mQy4W1AV9Y2t2hrEWgbUEYz
CfTPO5B8LRkedn56BEy2N9ZcdpgE6aqJLZwfZcTFEzaAAZp9AS86dgBAjsKGs7UxnhGySr8ZELv+DQBsDQH6rZt0KR+2Da8hJD4Z
XIeccWk0gS1DQUNZ300xstQsYZUtqnx1bvm5Ninn0McNinn0Mc=
switch(config)# exit
switch# show user-account
switch# copy running-config startup-config
```

# 

```
Note
```

上記の例の username コマンドは、読みやすくするために改行されていますが、単一行です。

### **IETF SECSH** 形式による SSH 公開キーの指定

ユーザーアカウント用に IETF SECSH 形式で SSH 公開キーを指定できます。

|               | Command or Action                                                 | Purpose                                                                                                    |
|---------------|-------------------------------------------------------------------|----------------------------------------------------------------------------------------------------|
| ステップ1         | switch# copy server-file bootflash: filename                      | サーバーから IETF SECSH 形式の SSH<br>キーを含むファイルをダウンロードしま<br>す。File Transfer Protocol(FTP)、SCP、<br>SSH File Transfer Protocol(SFTP)、ま<br>たは Trivial File Transfer Protocol(TFTP)<br>サーバーを利用できます。 |
| ステップ2         | switch# configure terminal                                        | グローバル コンフィギュレーション<br>モードを開始します。                                                                                                    |
| ステップ <b>3</b> | <pre>switch(config)# username username sshkey file filename</pre> | SSH形式でSSH公開キーを設定します。                                                                                                    |
| ステップ4         | switch(config)# exit                                              | グローバル コンフィギュレーション<br>モードを終了します。                                                                                                    |
| ステップ5         | (Optional) switch# show user-account                              | ユーザー アカウントの設定を表示しま<br>す。                                                                                                    |
| ステップ6         | (Optional) switch# <b>copy running-config</b><br>startup-config   | 実行コンフィギュレーションを、スター<br>トアップ コンフィギュレーションにコ<br>ピーします。                                                                                                    |

#### Procedure

### Example

次に、IETF SECSH 形式で SSH 公開キーを指定する例を示します。

```
switch#copy tftp://10.10.1.1/secsh_file.pub bootflash:secsh_file.pub
switch# configure terminal
switch(config)# username User1 sshkey file bootflash:secsh_file.pub
switch(config)# exit
switch# show user-account
switch# copy running-config startup-config
```

### PEM フォーマット化された公開キー証明書形式による SSH 公開キーの指定

ユーザーアカウント用にPEMフォーマット化された公開キー証明書形式でSSH公開キーを指定できます。

|       | Command or Action                                       | Purpose              |
|-------|---------------------------------------------------------|----------------------|
| ステップ1 | <pre>switch# copy server-file bootflash: filename</pre> | サーバーから PEM フォーマット化され |
|       |                                                         | た公開キー証明書形式の SSH キーを含 |
|       |                                                         | むファイルをダウンロードします。     |

|               | Command or Action                                               | Purpose                                            |
|---------------|-----------------------------------------------------------------|----------------------------------------------------|
|               |                                                                 | FTP、SCP、SFTP、または TFTP サー<br>バーを利用できます。             |
| ステップ <b>2</b> | switch# configure terminal                                      | グローバル コンフィギュレーション<br>モードを開始します。                    |
| ステップ3         | (Optional) switch# show user-account                            | ユーザー アカウントの設定を表示しま<br>す。                           |
| ステップ4         | (Optional) switch# <b>copy running-config</b><br>startup-config | 実行コンフィギュレーションを、スター<br>トアップ コンフィギュレーションにコ<br>ピーします。 |

#### Example

次に、PEMフォーマット化された公開キー証明書形式でSSH公開キーを指定する例を 示します。

switch# copy tftp://10.10.1.1/cert.pem bootflash:cert.pem
switch# configure terminal
switch# show user-account
switch# copy running-config startup-config

## リモート デバイスとの SSH セッションの開始

Cisco Nexus デバイスからリモート デバイスに接続する SSH セッションを開始できます。

#### Procedure

|       | Command or Action                                                     | Purpose                                                                              |
|-------|-----------------------------------------------------------------------|--------------------------------------------------------------------------------------|
| ステップ1 | <pre>switch# ssh {hostname   username@hostname} [ vrf vrf-name]</pre> | リモートデバイスとの SSH セッション<br>を作成します。引数 <i>hostname</i> には、<br>IPv4 アドレスまたはホスト名を指定し<br>ます。 |

### SSH ホストのクリア

SCP または SFTP を使用してサーバーからファイルをダウンロードする場合は、サーバーと信頼性のある SSH 関係を確立します。

|       | Command or Action       | Purpose             |
|-------|-------------------------|---------------------|
| ステップ1 | switch# clear ssh hosts | SSHホストセッションをクリアします。 |

## SSH サーバのディセーブル化

SSH サーバーは、デフォルトでCisco Nexus デバイスでイネーブルになっています。

### Procedure

|               | Command or Action                                        | Purpose                                                |
|---------------|----------------------------------------------------------|--------------------------------------------------------|
| ステップ1         | switch# configure terminal                               | グローバル コンフィギュレーション<br>モードを開始します。                        |
| ステップ <b>2</b> | switch(config)# [no] feature ssh                         | SSH サーバーをイネーブル/ディセーブ<br>ルにします。デフォルトではイネーブル<br>になっています。 |
| ステップ3         | switch(config)# exit                                     | グローバル コンフィギュレーション<br>モードを終了します。                        |
| ステップ4         | (Optional) switch# show ssh server                       | SSH サーバーの設定を表示します。                                     |
| ステップ5         | (Optional) switch# copy running-config<br>startup-config | 実行設定を、スタートアップ設定にコ<br>ピーします。                            |

### SSH サーバ キーの削除

SSH サーバーをディセーブルにした後、SSH サーバー キーを削除できます。

Note SSHを再度イネーブルにするには、まず、SSHサーバーキーを生成する必要があります。

|       | Command or Action                      | Purpose                         |
|-------|----------------------------------------|---------------------------------|
| ステップ1 | switch# configure terminal             | グローバル コンフィギュレーション<br>モードを開始します。 |
| ステップ2 | switch(config)# no feature ssh         | SSHサーバーをディセーブルにします。             |
| ステップ3 | switch(config)# no ssh key [dsa   rsa] | SSH サーバ キーを削除します。               |
|       |                                        | デフォルトでは、すべての SSH キーが<br>削除されます。 |
| ステップ4 | switch(config)# exit                   | グローバル コンフィギュレーション<br>モードを終了します。 |
| ステップ5 | (Optional) switch# show ssh key        | SSH サーバーの設定を表示します。              |

|       | Command or Action                                               | Purpose                     |
|-------|-----------------------------------------------------------------|-----------------------------|
| ステップ6 | (Optional) switch# <b>copy running-config</b><br>startup-config | 実行設定を、スタートアップ設定にコ<br>ピーします。 |

### SSH セッションのクリア

Cisco Nexus デバイスから SSH セッションをクリアできます。

#### Procedure

|       | Command or Action           | Purpose             |
|-------|-----------------------------|---------------------|
| ステップ1 | switch# show users          | ユーザーセッション情報を表示します。  |
| ステップ2 | switch# clear line vty-line | ユーザSSHセッションをクリアします。 |

# SSH の設定例

次に、SSH を設定する例を示します。

### Procedure

ステップ1 SSH サーバ キーを生成します。

switch(config)# ssh key rsa
generating rsa key(1024 bits).....
.
generated rsa key

ステップ2 SSH サーバをイネーブルにします。

switch# configure terminal
switch(config)# feature ssh

Note SSHサーバーはデフォルトでイネーブルになっているため、この手順は必要ありません。

ステップ3 SSH サーバー キーを表示します。

```
switch(config)# show ssh key
rsa Keys generated:Fri May 8 22:09:47 2009
ssh-rsa
AAAAB3NzaC1yc2EAAAABIwAAAIEAri3mQy4W1AV9Y2t2hrEWgbUEYzCfTPO5B8LRkedn56BEy2N9ZcdpqE6aqJLZwfZ/
cTFEzaAAZp9AS86dgBAjsKGs7UxnhGySr8ZELv+DQBsDQH6rZt0KR+2Da8hJD4ZXIeccWk0gS1DQUNZ300xstQsYZUtqnxlbvm5/
```

Ninn0Mc=

ステップ4 Open SSH 形式による SSH 公開キーを指定します。

switch(config)# username User1 sshkey ssh-rsa
AAAAB3NzaC1yc2EAAAABIwAAAIEAri3mQy4W1AV9Y2t2hrEWgbUEYz

CfTPO5B8LRkedn56BEy2N9ZcdpqE6aqJLZwfZcTFEzaAAZp9AS86dgBAjsKGs7UxnhGySr8ZELv+DQBsDQH6rZt0KR+2Da8hJD4Z XIeccWk0gS1DQUNZ300xstQsYZUtqnx1bvm5Ninn0McNinn0Mc=

ステップ5 設定を保存します。

switch(config) # copy running-config startup-config

# Telnet の設定

### Telnet サーバのイネーブル化

デフォルトでは、Telnet サーバーはイネーブルに設定されています。Cisco Nexus デバイスの Telnet サーバーをディセーブルにできます。

#### Procedure

|               | Command or Action                   | Purpose                                                   |
|---------------|-------------------------------------|-----------------------------------------------------------|
| ステップ1         | switch# configure terminal          | グローバル コンフィギュレーション<br>モードを開始します。                           |
| ステップ <b>2</b> | switch(config)# [no] feature telnet | Telnet サーバーをイネーブル/ディセー<br>ブルにします。デフォルトではイネーブ<br>ルになっています。 |

Telnet サーバーの再イネーブル化

Cisco Nexus デバイスの Telnet サーバーがディセーブルにされた場合は、再度イネーブルにできます。

### Procedure

|       | Command or Action                              | Purpose               |
|-------|------------------------------------------------|-----------------------|
| ステップ1 | <pre>switch(config)# [no] feature telnet</pre> | Telnetサーバーを再度イネーブルにしま |
|       |                                                | す。                    |

### リモート デバイスとの Telnet セッションの開始

Telnet セッションを開始してリモートデバイスに接続する前に、次の作業を行う必要があります。

- リモートデバイスのホスト名を取得します。必要に応じて、リモートデバイスのユーザー 名も取得します。
- Cisco Nexus デバイス上で Telnet サーバーをイネーブルにします。
- ・リモート デバイス上で Telnet サーバーをイネーブルにします。

### Procedure

|       | Command or Action                     | Purpose                                                                                   |
|-------|---------------------------------------|-------------------------------------------------------------------------------------------|
| ステップ1 | switch# <b>telnet</b> <i>hostname</i> | リモート デバイスとの Telnet セッショ<br>ンを作成します。引数 <i>hostname</i> には、<br>IPv4 アドレスまたはデバイス名を指定<br>します。 |

### Example

次に、Telnet セッションを開始してリモート デバイスに接続する例を示します。

```
switch# telnet 10.10.1.1
Trying 10.10.1.1...
Connected to 10.10.1.1.
Escape character is '^]'.
switch login:
```

### Telnet セッションのクリア

Cisco Nexus デバイスから Telnet セッションをクリアできます。

|       | Command or Action           | Purpose                  |
|-------|-----------------------------|--------------------------|
| ステップ1 | switch# show users          | ユーザーセッション情報を表示します。       |
| ステップ2 | switch# clear line vty-line | ユーザ Telnet セッションをクリアします。 |

# SSH および Telnet の設定の確認

SSH の設定情報を表示するには、次のいずれかの作業を行います。

### Procedure

• switch# show ssh key [dsa | rsa]

| コマンドまたはアクション                              | 目的                                                                                                    |
|-------------------------------------------|----------------------------------------------------------------------------------------------------|
| switch# show running-config security[all] | 実行コンフィギュレーション内の SSH と<br>ユーザ アカウントの設定を表示します。all<br>キーワードを指定すると、SSH およびユー<br>ザー アカウントのデフォルト値が表示され<br>ます。 |
| switch# show ssh server                   | SSH サーバーの設定を表示します。                                                                                      |
| switch# show user-account                 | ユーザー アカウント情報を表示します。                                                                                     |

# SSHのデフォルト設定

次の表に、SSH パラメータのデフォルト設定を示します。

Table 1: デフォルトの SSH パラメータ

| パラメータ       | デフォルト                 |
|-------------|-----------------------|
| SSH サーバ     | イネーブル                 |
| SSH サーバ キー  | 1024 ビットで生成された RSA キー |
| RSAキー生成ビット数 | 1024                  |
| Telnet サーバ  | 有効 (Enabled)          |

I

翻訳について

このドキュメントは、米国シスコ発行ドキュメントの参考和訳です。リンク情報につきましては 、日本語版掲載時点で、英語版にアップデートがあり、リンク先のページが移動/変更されている 場合がありますことをご了承ください。あくまでも参考和訳となりますので、正式な内容につい ては米国サイトのドキュメントを参照ください。